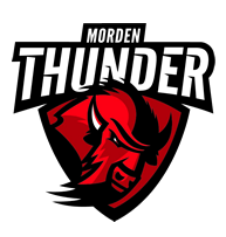

1. Go to the Morden Collegiate Institute Website: <u>https://www.westernsd.mb.ca/school/mordencollegiate/Pages/default.aspx#/</u>=

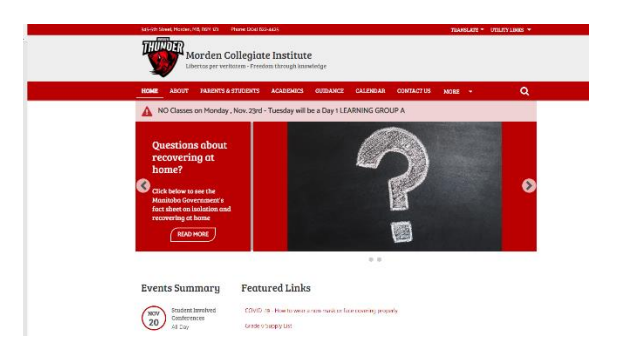

2. Click on Parent & Students

| 345-5th Street, Morden, MB, R6M 1Z1 Phone: (204) 822-4 | 1425                           |            |            | TRANSLA | TE 👻 UTILITY LINKS 👻 |  |
|--------------------------------------------------------|--------------------------------|------------|------------|---------|----------------------|--|
| Morden Collegiate                                      | Institute<br>n through knowled |            |            |         |                      |  |
| HOME ABOU PARENTS & STUDENTS                           | ADEMICS GUIDANCE               | CALENDAR   | CONTACT US | MORE -  | Q                    |  |
| NO Classes on the New - T                              | Fuesday will be a Day 1 LE     | ARNING GRO | UP A       |         |                      |  |
|                                                        |                                | and the    |            |         |                      |  |

3. Scroll to the bottom of the page and click on "Accessing Student Marks for Parents"

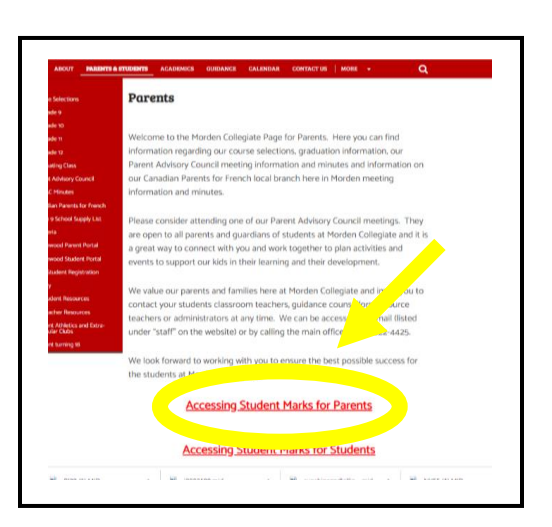

4. You will be re-direct to the Morden Collegiate Institute page for Maplewood Connect Ed for Parents. This is your log-in page. Enter your school assigned "user name" and "password". These would have been emailed out to you in your child's grade 9 year. If you do not know your user name or password, contact the school office by email: <u>mcioff@westernsd.mb.ca</u> or by telephone at 204-822-4425.

|                                                                    | MORDEN COLLEGIATE INSTITUTE                                                                                                    |
|--------------------------------------------------------------------|----------------------------------------------------------------------------------------------------|
| mapleward                                                          | ectEd                                                                                                    |
| for Parents<br>Maplewood con<br>administrative s<br>prosecution un | nectEd is designed to provide student information to students, teachers, parents, and<br>staff. Unauthorized use of authenticated information services is prohibited and subject to<br>der student conduct code and any number of federal, provincial and local laws. |
| User name:<br>Password:                                            |                                                                                                    |